# Airtame Instructions

### **Rooms:** 1C05, 1B04, 2B03, and 3C05

### iPhone / iPad:

- 1. Connect your device to YCWIFI and click Forget YCWIFIGuest
- 2. Touch **HDMI Device** on the touch panel and wait for the projection to show the Airtame display (this takes about 15 seconds).
- 3. Swipe up on your device and touch **Screen Mirroring**.
- 4. Select the Airtame that corresponds to your room (ex: if you are in 3C05, select *3C05- Airtame*)

You should now be connected, and everything on your device will show up on the projection screen. Note: you may want to turn off Notifications and iMessage. When you are finished, DO NOT FORGET to swipe up and select **Stop Mirroring** to stop displaying what's on your device to the whole class!

### Android device:

- 1. Connect your device to **YCWIFI** and click Forget YCWIFIGuest
- 2. Download the <u>Airtame app</u> from the Google Play store.
- 3. Touch **HDMI Device** on the touch panel and wait for the projection to show the Airtame display (this takes about 15 seconds).
- 4. Start the **Airtame app** and enter the IP address that is on the projection display screen.

You can now display images or documents from your device. Please note that documents must be in **PDF** format. Also, external SD cards are not supported.

### Chromebook:

- 1. Connect your computer to **YCWIFI** and click Forget YCWIFIGuest
- 2. Touch **HDMI Device** on the touch panel and wait for the projection to show the Airtame display (this takes about 15 seconds).
- 3. Download the <u>Airtame app</u> from the Google Play store.
- 4. Launch the app and enter the IP address that is on the projection display screen and click **Start**. Next click, **Share**.

You should now be connected, and everything on your device will show up on the projection screen. Note: you may want to turn off any type of pop up notifications. When you are finished, DO NOT FORGET to swipe up and select **Stop Mirroring** to stop displaying what's on your device to the whole class!

### Mac OS:

- 1. Connect your computer to **YCWIFI** and click Forget YCWIFIGuest
- 2. Download the <u>Airtame software</u> and install it.
- 3. Touch **HDMI Device** on the touch panel and wait for the projection to show the Airtame display (this takes about 15 seconds).
- 4. Open the Airtame software and click **Start** next the Airtame that corresponds to your room (ex: if you are in 3C05, select *3C05-Airtame*), or type in the IP address that shows up on the projection display and click **Start**.

You should now be connected, and everything on your computer will show up on the projection screen. Note: you may want to turn off Notifications and iMessage. When you are finished, DO NOT FORGET to swipe up and select **Stop Mirroring** to stop displaying what's on your device to the whole class!

### Windows:

- 1. Connect your computer to **YCWIFI** and click Forget YCWIFIGuest
- 2. Download the <u>Airtame software</u> and install it.
- 3. Touch **HDMI Device** on the touch panel and wait for the projection to show the Airtame display (this takes about 15 seconds).
- 4. Open the Airtame software and click **Share screen** next the Airtame that corresponds to your room (ex: if you are in 3C05, select *3C05-Airtame*), or type in the IP address that shows up on the projection display and click **Share screen**.

You should now be connected, and everything on your computer will show up on the projection screen. Note: you may want to turn off any type of pop up notifications . When you are finished, DO NOT FORGET to swipe up and select **Stop Mirroring** to stop displaying what's on your device to the whole class!

## Rooms: 1M06 and 1M07

### iPhone / iPad:

- 1. Connect your device to **YCWIFI** and click Forget YCWIFIGuest
- 2. Press **Video** on the remote to change projector input to HDMI and wait for the projection to show the Airtame display (this takes about 15 seconds).
- 3. Download the <u>Airtame app</u> from the google play store.
- 4. Launch the app and enter the IP address that is on the projection display screen.

You should now be connected, and everything on your device will show up on the projection screen. Note: you may want to turn off Notifications and iMessage. When you are finished, DO NOT FORGET to swipe up and select **Stop Mirroring** to stop displaying what's on your device to the whole class!

### Android device:

- 1. Connect your device to YCWIFI and click Forget YCWIFIGuest
- 2. Download the <u>Airtame app</u> from the Google Play store.
- 3. Touch **Video** on the remote to change projector input to HDMI and wait for the projection to show the Airtame display (this takes about 15 seconds).
- 4. Start the **Airtame app** and enter the IP address that is on the projection display screen.

You can now display images or documents from your device. Please note that documents must be in **PDF** format. Also, external SD cards are not supported.

### Chromebook:

- 1. Connect your device to YCWIFI and click Forget YCWIFIGuest
- 2. Press **Video** on the remote to change projector input to HDMI and wait for the projection to show the Airtame display (this takes about 15 seconds).
- 3. Download the <u>Airtame app</u> from the google play store.
- 1. Launch the app and enter the IP address that is on the projection display screen and click **Start**. Next click, **Share**.

You should now be connected, and everything on your device will show up on the projection screen. Note: you may want to turn off any type of pop up notifications. When you are finished, DO NOT FORGET to swipe up and select **Stop Mirroring** to stop displaying what's on your device to the whole class!

### Mac OS:

- 1. Connect your computer to **YCWIFI** and click Forget YCWIFIGuest
- 2. Download the <u>Airtame software</u> and install it.
- 3. Press **Video** on the remote to change projector input to HDMI and wait for the projection to show the Airtame display (this takes about 15 seconds).
- 4. Open the Airtame software and click **Start** next the Airtame that corresponds to your room (ex: if you are in 1M07, select *1M07-Airtame*), or type in the IP address that shows up on the projeciton display and click **Start**.

You should now be connected, and everything on your computer will show up on the projection screen. Note: you may want to turn off Notifications and iMessage. When you are finished, DO NOT FORGET to swipe up and select **Stop Mirroring** to stop displaying what's on your device to the whole class!

### Windows:

- 1. Connect your computer to **YCWIFI** and click Forget YCWIFIGuest
- 2. Download the <u>Airtame software</u> and install it.
- 3. Press **Video** on the remote to change projector input to HDMI and wait for the projection to show the Airtame display (this takes about 15 seconds).
- 4. Open the Airtame software and click **Share screen** next the Airtame that corresponds to your room (ex: if you are in 1M07, select *1M07-Airtame*), or type in the IP address that shows up on the projection display and click **Share screen**.

You should now be connected, and everything on your computer will show up on the projection screen. Note: you may want to turn off Notifications and iMessage. When you are finished, DO NOT FORGET to swipe up and select **Stop Mirroring** to stop displaying what's on your device to the whole class